## **Internal Registration**

## Instructions:

- 1. Navigate to https://ufl.corefacilities.org
- 2. Click on the 'University of Florida' link and enter your Gatorlink credentials

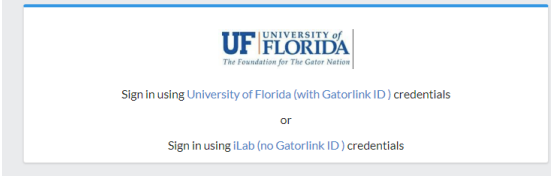

3. Upon successful authentication, you will be prompted to select your PI/Group from the pull down list and provide your phone number. Select the Last, First (UF) Lab. (DO NOT select the *'first register the lab account'* until you have looked for your PI in the drop down list - see note at bottom of screen.

| lello Marilia Pires,                                              |                                                                                                    |               |                  |            |
|-------------------------------------------------------------------|----------------------------------------------------------------------------------------------------|---------------|------------------|------------|
| Velcome to iLab!                                                  | Please choose your Pl o                                                                                           | r group to ge | et started       | ,          |
| you do not see                                                    | our PI/Group in the drop                                                                                          | down list, pl | ease <u>firs</u> | t register |
| he lab account.                                                   |                                                                                                    |               |                  |            |
|                                                                   |                                                                                                    |               |                  |            |
| PI/Group:                                                         | 🛉 🔹 Please select your lab/P                                                                                      | N             |                  |            |
| PI/Group:<br>First Name:                                          | <ul> <li>★ Please select your lab/P</li> <li>★ Marilia</li> </ul>                                                 | יו            |                  |            |
| Pl/Group:<br>First Name:<br>Last Name:                            | <ul> <li>Please select your lab/P</li> <li>Marilia</li> <li>Pires</li> </ul>                                      | PI            |                  |            |
| Pl/Group:<br>First Name:<br>Last Name:<br>Email:                  | Please select your lab/P     Marilia     Pires     mariliavp@ufl.edu                                              | »I            |                  |            |
| Pl/Group:<br>First Name:<br>Last Name:<br>Email:<br>Phone number: | <ul> <li>Please select your lab/P</li> <li>Marilia</li> <li>Pires</li> <li>marillavp@ufl.edu</li> </ul>           | 21            |                  |            |
| PI/Group:<br>First Name:<br>Last Name:<br>Email:<br>Phone number: | <ul> <li>Please select your lab/P</li> <li>Marilia</li> <li>Pires</li> <li>mariliavp@ufl.edu</li> <li></li> </ul> | 21            |                  |            |

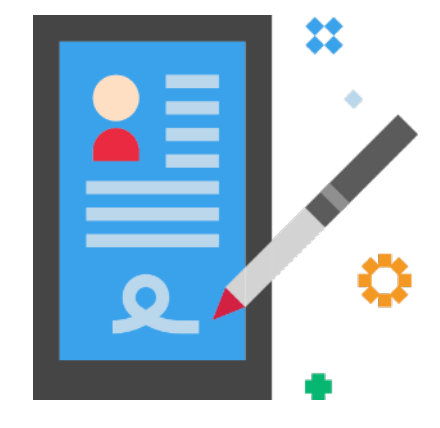

- 4. Upon completing the form, click 'Register.' Typically within the first 24 hours, you will receive notification that your account has been created. 🔶 If you encounter any issues, email ICBR-iLab@ad.ufl.edu.
- If your PI does not have an account, visit https://biotech.ufl.edu/ilabregistration/ and fill out the form you are routed to. Within 24 hours, you should receive an email of your account creation.